## 【Wiley Online Library】 学認による学外からの利用方法

1. Wiley Online Library (https://onlinelibrary.wiley.com/)の画面右上にある「Login」をクリック。

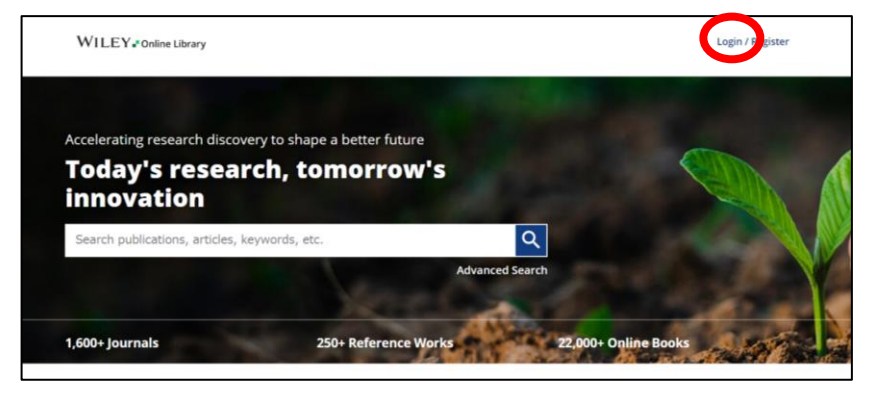

- 2. 「INSTITUTIONAL LOGIN」をクリック。
- 後索窓に「University of Hyogo」と入力し、
   検索結果より「University of Hyogo」を選択。

| × WILEY TOnline Library                                                    | 「University of Hyogo」と入力<br>Search for your institution                                     |
|----------------------------------------------------------------------------|---------------------------------------------------------------------------------------------|
| Log in to Wiley Online Library<br>Email or Customer ID<br>Enter your email | Enter institution name or select your region or federation Select your region or federation |
| Password Enter your password Forgot password? Log In                       | DpenAthens                                                                                  |
| NEW USER > INSTITUTIONAL LOGIN >                                           | Sign in with your OpenAthens account                                                        |

4. 検索結果より「University of Hyogo」を 選択。

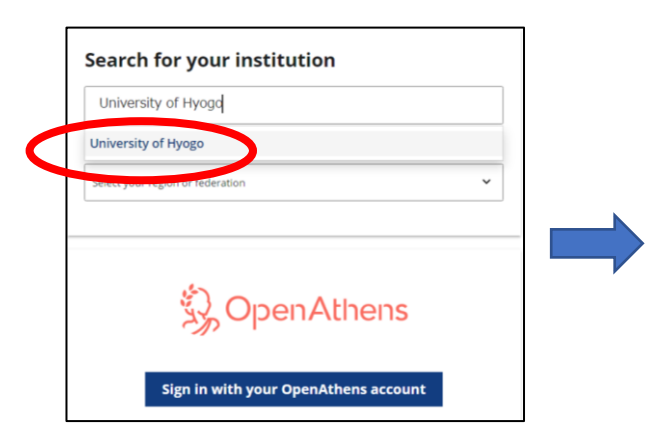

5. 全学認証アカウント(学認)を使って ログイン。

|               | ● 兵庫県立大学                                                                                                    |
|---------------|----------------------------------------------------------------------------------------------------|
|               | ログインサービス: Atypon SP                                                                                                  |
| Atypon System | is operates a hosting platform that provides content delivery services to a wide<br>record and echolence unblighter. |
| ユーザ名          | sected and activiting products.                                                                                      |
| パスワード         |                                                                                                    |
|               | 記憶しません。                                                                                                    |
| Log           | 1戦を両皮表示して送信の可否を選択します。<br>In                                                                                          |
|               |                                                                                                    |